## Manual para registrarse en el sistema OJS del Simposio Innova

- 1- Ingrese en la página del Simposio Innova <u>https://envios.innova-uy.com/index.php/innova/index</u>
- 2- Luego de ingresar a la página haga clic en *Registrarse*, si no está registrado. Si ya tiene un usuario, haga clic en *Entrar*.

| Acerca de -                                                                                                    | Registrarse Entrar<br>Quuscar |
|----------------------------------------------------------------------------------------------------|-------------------------------|
| La recepción de resúmenes para Innova 2023 se extenderá desde el 1 de marzo al 1 de julio de 2023.                                       | Open Journal Systems          |
| Para hacer su envío primero debe crear un usuario en esta página: <u>http://envios.innova-</u><br>uv.info/index.php/innova/user/register | Idioma                        |
|                                                                                                    | Español (España)              |
| ¡Los esperamos del 27 al 29 de setiembre en el LATU!                                                                                     | English                       |
| Visite nuestro sitio web: <u>http://www.innova-uy.com</u>                                                                                |                               |

3- Complete los datos solicitados para el registro.

| Nombre *ApellidosAfiliación *            | <ul> <li>Sí, consiento que mis datos se recopilen y se almacenen de acuerdo con la <u>declaración de políticas</u></li> <li>Sí, deseo que me notifiquen acerca de nuevas publicaciones y avisos.</li> <li>Sí, me gustaría que me contactaran para revisar artículos de esta revista.</li> </ul> |
|------------------------------------------|----------------------------------------------------------------------------------------------------|
| Apellidos<br>Afiliación *<br>■<br>País * | <ul> <li>Sí, consiento que mis datos se recopilen y se almacenen de acuerdo con la <u>declaración de políticas</u></li> <li>Sí, deseo que me notifiquen acerca de nuevas publicaciones y avisos.</li> <li>Sí, me gustaría que me contactaran para revisar artículos de esta revista.</li> </ul> |
| Apellidos<br>Afiliación *<br>País *      | <ul> <li>Sí, consiento que mis datos se recopilen y se almacenen de acuerdo con la <u>declaración de políticas</u></li> <li>Sí, deseo que me notifiquen acerca de nuevas publicaciones y avisos.</li> <li>Sí, me gustaría que me contactaran para revisar artículos de esta revista.</li> </ul> |
| Afiliación *<br>País *                   | <ul> <li>Sí, deseo que me notifiquen acerca de nuevas publicaciones y avisos.</li> <li>Sí, me gustaría que me contactaran para revisar artículos de esta revista.</li> </ul>                                                                                                    |
| Afiliación *<br>País *                   | Sí, me gustaría que me contactaran para revisar artículos de esta revista.                                                                                                    |
| País *                                   |                                                                                                    |
| País *                                   |                                                                                                    |
| ~                                        |                                                                                                    |
|                                          | No soy un robot                                                                                                    |
| Entrar                                   |                                                                                                    |
| Correo electrónico *                     | Registrarse Entrar                                                                                                    |
|                                          |                                                                                                    |
| Nombre usuario *                         |                                                                                                    |
|                                          |                                                                                                    |
|                                          |                                                                                                    |